# WEB TAPU SİSTEMİ YABANCI PORTALI KULLANIM KILAVUZU

Web tapu Sistemi Yabancı Portalına, <u>https://webtapu.tkgm.gov.tr</u> adresi üzerinden ulaşılmaktadır.

Bu adres üzerindeki sayfa açıldığında ekranın sağ üst köşesinde bulunan "..." alanına tıklanarak yabancı portalına erişim sağlanır.

Açılan ekran, portalın kullanıcı kaydının yapılarak giriş sağlanacağı ekrandır.

| Ho              | ş geldiniz! Lüften bilgilerinizi girini: | Ζ. |
|-----------------|------------------------------------------|----|
| Mail Adresiniz. |                                          |    |
| st              |                                          |    |
|                 |                                          |    |
| Şifreniz.       |                                          |    |
|                 |                                          |    |
|                 |                                          |    |
|                 | Giriş                                    |    |
|                 | Şifremi Unuttum                          |    |
|                 | Kayıt Ol                                 |    |
|                 | Anasayfa                                 |    |

İlk defa sistemi kullanacak kullanıcılar için "kayıt ol" alanına tıklanarak açılan sayfada yer alan bilgiler hatasız olarak doldurulmalıdır.

| Но                                                          | ş geldiniz! Lüften bilgilerinizi giriniz.         |  |
|-------------------------------------------------------------|---------------------------------------------------|--|
| Mail Adresin                                                | iz                                                |  |
| E-posta alanı zor                                           | unludur.                                          |  |
| Şifreniz                                                    |                                                   |  |
| Parola alanı zoru<br>En az bir karakte<br>En az bir karakte | nludur<br>· rakam olmalıdır.<br>· harf olmalıdır. |  |
| Şifre (Tekrar)                                              |                                                   |  |
|                                                             |                                                   |  |
| Adınız.                                                     |                                                   |  |
|                                                             |                                                   |  |
| Soyadınız.                                                  |                                                   |  |
|                                                             |                                                   |  |
| Lütfen uyruğ                                                | unuzu seçiniz                                     |  |
|                                                             |                                                   |  |
| Pasaport No                                                 | / VKN / VKN                                       |  |
|                                                             | ,,                                                |  |
| Cabit Talafar                                               | 0.000.000.000                                     |  |
| 29011 1616101                                               | i numarafiiz                                      |  |
|                                                             |                                                   |  |
| GSM                                                         |                                                   |  |
|                                                             |                                                   |  |

Gerekli verilerin girişi yapıldıktan sonra "kaydet" tuşuna tıklanarak işlem tamamlanır. Devamında yukarıda girişi yapılan mail adresine gönderilen doğrulama linkine tıklanarak gerekli aktivasyon tamamlanır.

Bu aşamadan sonra mail adresi ve şifre girişi yapılarak, "giriş" tuşuna tıklanmak sureti ile yabancı portalına giriş sağlanır.

| (webtopu                   |  |
|----------------------------|--|
| ŞİFRE SIFIRLA              |  |
| E-mail adresi              |  |
| Bu alan <b>boş olamaz.</b> |  |
|                            |  |
| Geri dön                   |  |

Kullanıcının şifresini unutması durumunda, giriş ekranında yer alan "şifremi unuttum" alanı tıklanarak şifre sıfırlanarak, yeni şifre oluşturulur.

Portala giriş yapıldığında portal ana sayfası açılır.

| <sup>r</sup> weblopu    | 😑 🗢 🖕                                                                                                    |
|-------------------------|----------------------------------------------------------------------------------------------------|
| 🏫 Anasayfa              | C Manage April & Manager April & Manager                                                                            |
| Bilgliendirme İşlemleri |                                                                                                    |
| 🔌 Başvuru İşlemleri >   | Disi de Barden disin                                                                                                |
| Değerlerne İşlemleri >  | Başvuru Yap<br>Başvuru Takip<br>Başvuru Takip<br>Başvuru Takip                                                      |
|                         | Ödeme bekleyen işleminiz<br>bulunmamaktadır.<br>Tüm başvurularınız<br>Bapurularınız tüliyarak görüntüleyebiliriniz. |
|                         |                                                                                                    |

Portal Menü İşlemleri:

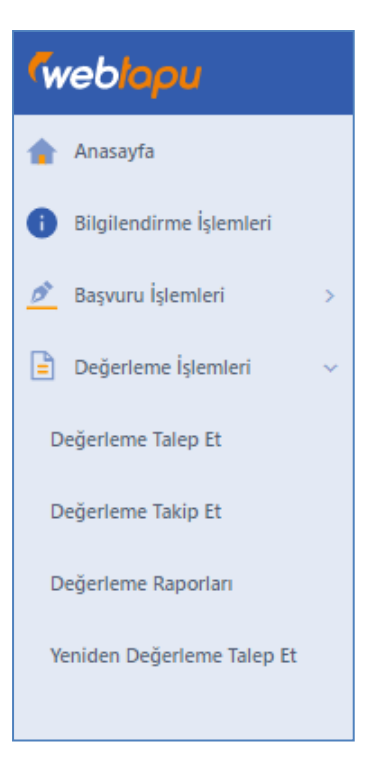

## Bilgilendirme işlemleri:

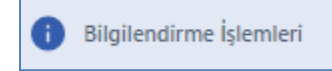

Bu alana tıklandığında <u>https://www.yourkeyturkey.gov.tr</u> sayfası açılmakta olup, yabancı kişilerin tüm tapu ve vatandaşlık işlemleri için edinmesi gereken tüm bilgiler bu alan üzerinden sunulmaktadır.

#### Başvuru işlemleri:

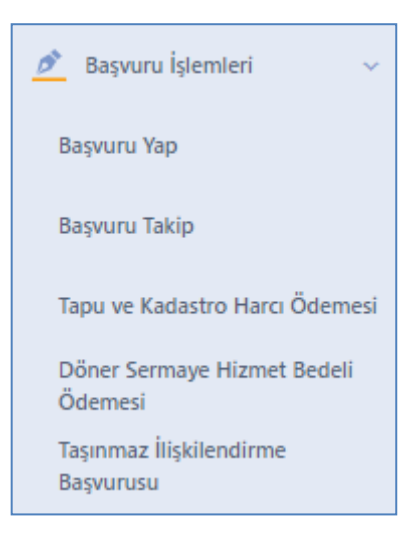

Bu bölümden tapu işlem başvurusu yapılmaktadır.

Taşınmaz ilişkilendirme başvurusu alanından, ayrıca yabancı adına kayıtlı bulunup, kişi kimlik bilgilerinde yabancı kimlik numarası kaydı bulunmayan taşınmalar için, yabancı malik tarafından başvuru yapılarak kişi kimlik bilgilerinin güncellenmesi işlemleri de bu başlık altından yapılmaktadır.

## Değerleme işlemleri:

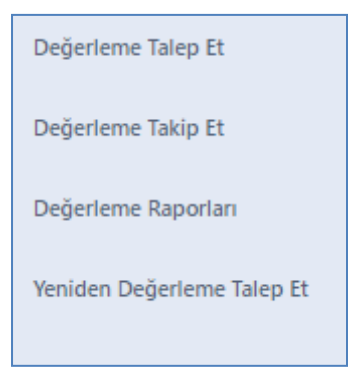

Yabancıların taraf olduğu işlemlerde alınması gereken değerleme raporlarının talep edildiği alandır.

#### Değerleme Talep İşlemleri:

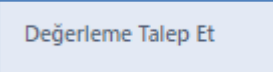

Değerleme talepleri, "değerleme talep et" tuşuna tıklanarak yapılır.

Açılan ekrandaki ilgili alanlara taşınmaz bilgileri girişi sağlanarak "ileri" tuşuna tıklanarak diğer aşamaya geçilir.

| Taşırımaz Ara          | Z<br>Taşınmaz Seçimi<br>Kendi Taşınmazlarım | Taraf Bilgileri | Talep Bilgileri | Sözleşme | 6<br>Sonuç Öz |
|------------------------|---------------------------------------------|-----------------|-----------------|----------|---------------|
| Taşınmaz Ara           |                                             |                 |                 |          |               |
| II seçiniz             |                                             |                 |                 |          |               |
| Tapu Müdürlüğü Seçiniz |                                             |                 |                 |          |               |
| Mahalle seçiniz        |                                             |                 |                 |          |               |
| Ada seçiniz            |                                             |                 |                 |          |               |
| Parsel seçiniz         |                                             |                 |                 |          |               |
|                        |                                             |                 |                 |          | iler          |

Gerekli alanların girişi yapıldıktan sonra diğer aşamaya geçilir.

| <b>V</b><br>Taşırımaz Ara |                            |                 |     | т    | i       | Taš      | ep Bilgileri |        | Sozieşi | )                  |     | - 6<br>Sonuç Özet |
|---------------------------|----------------------------|-----------------|-----|------|---------|----------|--------------|--------|---------|--------------------|-----|-------------------|
| İşlem yapaca              | ğınız taşınmazı seçiniz ve | ileriye basınız |     |      |         |          |              |        |         |                    |     |                   |
|                           |                            |                 |     |      |         |          | ٩            | e ::   | Kayıtl  | iar içerisinde ara |     | 9                 |
|                           | TAŞINMAZ NO                | NİTELİK         | it. | İLÇE | MAHALLE | YÜZÖLÇÜM | ADA          | PARSEL | BB NO   | ZEMİN HİSSE ID     |     |                   |
| $\bigcirc$                | 26                         |                 | BUF |      |         | 0        |              |        | 12      |                    |     | 1                 |
| 1 kayıttan 1 ile 1 arı    | asındakiler gösterlilyor   |                 |     |      |         |          |              |        |         | Sayfa başına öğe.  | 8 * | < 1 >             |
| Geri                      |                            |                 |     |      |         |          |              |        |         |                    |     | İleri             |

Bu aşamada girişi yapılan taşınmaz listelenir. Seçim (onay) yapılarak, "ileri" tuşuna tıklanarak diğer aşamaya geçilir.

| Tagrmaz Ara                                | Taşırınaz Seçimi<br>Kendi Tegunnazdarım | Taraf Bigleri | Talep Bilgieri | Sòcieșme                  | Sonuç Özet |
|--------------------------------------------|-----------------------------------------|---------------|----------------|---------------------------|------------|
| Başvuran Bilgileri                         |                                         |               |                |                           |            |
|                                            |                                         | ADI           |                | SOVADI                    |            |
|                                            |                                         | HAKAN         |                | ÇELIKTEN                  |            |
| Para second                                |                                         |               |                | E-POSTA                   |            |
| Sabit Telefon                              |                                         | GSM           |                | celiktenhakan@hotmail.com |            |
| Malik Bilgileri<br>Gercek Kigi O Tuzel Kig |                                         |               |                |                           |            |
| T.C. Kimlik No                             |                                         | Adı           |                | Soyadı                    |            |
| Sabit Telefon                              |                                         | GSM           |                | E-Posta                   |            |
| Ikamet Adresi                              |                                         |               |                |                           |            |
|                                            |                                         |               |                |                           |            |
| Gerl                                       |                                         |               |                |                           | İleri      |

Bu aşama, değerleme işlemine yönelik verilerin girildiği aşamadır.

| Başvuran Bilgileri<br>14. dece ta prove reserver<br>123123 | AD  | 50%β<br>ζ |
|------------------------------------------------------------|-----|-----------|
| Sabit Telefon                                              | G5M | α         |
| lkamet Adresi                                              |     |           |
| Malik Bilgileri                                            |     |           |
| T.C. Kimlik No                                             | Adı | Soyadı    |
| Sabit Telefon                                              | G5M | E-Posta   |
| lkamet Adresi                                              |     |           |
| Get                                                        |     | lieri     |

Açılan ekranda bazı alanlar sistem tarafından doldurulmuş olarak gelmekte olup, diğer bazı alanların (yukarıdaki resimde işaretli) alanların kullanıcı tarafından doldurulması gerekmektedir.

Talepte bulunan kişinin cep telefonu numarası, adresi ile

Malikin adı, soyadı, cep telefon numarası, adresinin girişinin yapılması gerekmektedir. Ekrana girilen malik adı ve soyadı ile tapu kayıt verisinin eşleşmemesi durumunda başvuru işlemine devam edilmeyecektir.

Verilerin girişi yapıldıktan sonra "ileri" tuşuna tıklanarak diğer aşamaya geçilir.

| 💼 Taşınmaz Listesi                        | Seçtiğiniz ta                          | aşınmazları görüntülemek için tıklayınız |         |                                    |                        |      |        | ^     |
|-------------------------------------------|----------------------------------------|------------------------------------------|---------|------------------------------------|------------------------|------|--------|-------|
| DURUM                                     | NİTELİK                                | ŞEHİR                                    | İLÇE    | MAHALLE                            | ALAN (M <sup>2</sup> ) | ADA  | PARSEL | BB NO |
| ۲                                         | MESKEN                                 | ANKARA                                   | ÇANKAYA | İLKER                              | 0                      | 7423 | 7      | 1     |
| Talep Bilgisi                             |                                        |                                          | ~       |                                    |                        |      |        |       |
| Taşınmaz Bilgileri<br>Taşınmazın Niteliği |                                        |                                          |         | <ul> <li>Taşınmaz Metre</li> </ul> | kare Aralığı Seçiniz   |      |        | ~     |
| BRÜT YÜZ ÖLÇÜMÜ                           |                                        |                                          |         | NET YÚZ ÓLGŨMŨ                     |                        |      |        |       |
| Ů                                         |                                        |                                          |         |                                    |                        |      |        |       |
| Değerleme ile ilgili olarak ayı           | nca belirtmek istediğiniz bir ibare va | rsa ekleyiniz                            |         |                                    |                        |      |        |       |
|                                           |                                        |                                          |         |                                    |                        |      |        |       |
|                                           |                                        |                                          |         |                                    |                        |      |        |       |
|                                           |                                        |                                          |         | Onayla                             |                        |      |        |       |
| Geri                                      |                                        |                                          |         |                                    |                        |      |        | İleri |

Bu aşamada, talep amacının girişi yapılır.

Taşınmaz bilgilerinin girişi yapılır.

Değerlemeye konu taşınmaz niteliği seçimi sağlanır.

| TAŞINMAZIN NİTELİĞİ |  |
|---------------------|--|
| Arsa                |  |
| Arazi               |  |
| Konut               |  |
| Ofis                |  |
| Dükkan-Mağaza       |  |
| AVM                 |  |
| Turistik Tesis      |  |

Değerlemeye konu taşınmazın metrekare aralığı seçilir.

|   | TAŞINMAZ METREKARE ARALIĞI SEÇİNİZ |
|---|------------------------------------|
|   | Konut (1-250)                      |
|   | Konut (251-500)                    |
|   | Konut (501-1000)                   |
|   | Konut (1001-5000)                  |
|   | Konut (5001-99999999)              |
| 1 |                                    |

Değerlemeye konu taşınmazın brüt ve net yüzölçümü girişleri yapılır.

Varsa, değerlemeye konu taşınmazın diğer özellikleri de açıklama alanına girilir.

Değerleme ile ilgili olarak ayrıca belirtmek istediğiniz bir ibare varsa ekleyiniz

Verilerin girişi yapıldıktan sonra sırası ile "onay" ve "ileri" tuşuna tıklanarak diğer aşamaya geçilir.

|                  |                    |                                      |                  |                          |                 |        | Cregiçul                     | kler Kaydedildi. |
|------------------|--------------------|--------------------------------------|------------------|--------------------------|-----------------|--------|------------------------------|------------------|
| Taganmaz Ara     | T.<br>Ker          | apırınaz Seçimi<br>ndi Tayarmazlarım | Taraf Bilgi      | leri                     | Talep Bilgileri |        | Soziepne<br>Iplenni Tansania | 6<br>Sonuç Özet  |
| Taşınmaz Listesi | Seçtiğir<br>Socule | niz taşınmazları görüntülemek        | için tıklayınız. | ai ani me <sup>n</sup> i | 404             | DAPCEI | รงอันหระ ชอิเบิม มอ          |                  |
| - Marine         | RUDSA              | NÜÜEER                               | ÖZLÜCE           | 0                        | 2308            | 1      | 12                           |                  |

Kullanıcı sözleşmesi onaylanarak başvuru tamamlanır.

|                                                                      |                                                                                                    |                                                                                                    |                                                                                                    |                                                                   | Ý                                      |
|----------------------------------------------------------------------|----------------------------------------------------------------------------------------------------|----------------------------------------------------------------------------------------------------|----------------------------------------------------------------------------------------------------|-------------------------------------------------------------------|----------------------------------------|
| Taginmaz Ara                                                         | Tapanaz Segini<br>Kenti Tapanaztaran                                                                                       | Taraf Bigileri                                                                                      | Talep Béglieri                                                                                       | Sockeyme<br>Jphrni Tornamla                                       | 6<br>Sonuç Özet                        |
| Başvuru Sözleşmesi                                                   |                                                                                                    |                                                                                                    |                                                                                                    |                                                                   |                                        |
| Başvurusunu yapmış olduğum deş<br>içeriklerinin doğru olduğunu, değe | ğerleme talebine yönelik işlemlerin TKGM Web-Tapu siste<br>erleme talebi ile ilgili hatalı gönderilen bilgilerden kaynakla | mi üzerinden belirttiğim taşınmaz ile sisteme yük<br>nacak gecikmeden ve/veya olası ilave değerleme | lemiş iletişim bilgilerine istinaden tamamlanmasın<br>maliyetinden sorumlu olduğumu kabul ve taahhüt | ı, başvuru için gerekli olan tüm bilgilerin tarafımdar<br>ederim. | n sisteme kayıt edildiğini, bilgilerin |
| 🛃 Okudum ve Onayliyorum                                              |                                                                                                    |                                                                                                    |                                                                                                    |                                                                   |                                        |
| Geri                                                                 |                                                                                                    |                                                                                                    |                                                                                                    |                                                                   | Tamamla                                |

Başvuru tamamlandıktan sonra, ekranın sağ üst köşesinde "Değerleme talebiniz yöneticinin onayına sunulmuştur." Uyarısı alınır.

Sonraki aşamada Tapu ve Kadastro Genel Müdürlüğü tarafından talep onaylandığı takdirde, değerleme başvurusu "Taşınmaz Değerleme Sistemine" gönderilerek işleme devam edilecektir.

# Değerleme Takip İşlemleri:

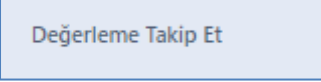

Yapılan değerleme başvurusunun takip edildiği alandır.

| İşlem Tipi 🔹   |       |                        |             |                      | e     |
|----------------|-------|------------------------|-------------|----------------------|-------|
| DURUMU         | MALİK | DEĞERLEME TALEP TARİHİ | TAŞINMAZLAR | TDUB ÖDEME BİLGİLERİ | İPTAL |
| Odeme Bekliyor |       | 28.07.2021 16:01:19    |             | E                    | 0     |
| lptal          |       | 05.05.2021 14.56:11    |             |                      |       |

Bu ekran üzerinde, yapılan değerleme talebine yönelik ödeme bilgileri ve işlem durumu takip edilmektedir. Başvuru yapıldıktan sonra başvurunun işleme alınması için "TDUB Ödeme Bilgisi" ekranında bulunan bilgiler ile veya cep telefonuna gelen SMS içerisinde yer alan ödeme bilgilerine göre gerekli ödemeler yapılır.

| 1 | TC KIMLIK NO / YKN / PASAPORT                                                                            |
|---|----------------------------------------------------------------------------------------------------|
| 1 | AS-12345                                                                                                 |
|   | NDI / SOYADI                                                                                             |
| 1 | TAHARKUK NO                                                                                              |
|   | 20210728000001                                                                                           |
| 1 | TALEP DURUMU                                                                                             |
| - | Ödeme Bekliyor                                                                                           |
| ( | ÓDEME TUTARI                                                                                             |
| 1 | 1166 TL                                                                                                  |
| 5 | SON ÕDEME TARÍHÍ                                                                                         |
|   | 10-07-2021 16:01                                                                                         |
| , | ACIKLAMA                                                                                                 |
| 1 | rukarıda yer alan ödeme bilgileri ile Ziraat Bankası şubelerinden tahakkuk numarası ile ödeme yapabilirs |
|   |                                                                                                    |

Gerekli ödeme yapıldıktan sonra değerleme uzmanı görevlendirmesi yapılarak kullanıcıya bilgi verilir. Kullanıcı, "taşınmazlar" alanına tıklayarak bilgi edinebilir.

|     | TAŞINMAZ NO | GRUP ADI | TARIFE ADI    | BRŨT YŨZ ÔLÇŨMŨ | NET YÜZ ÖLÇÜMÜ | AÇIKLAMA | ZEMÍN HÍSSE ID | DEĞERLEMECİ |
|-----|-------------|----------|---------------|-----------------|----------------|----------|----------------|-------------|
| 0 9 | 26152948    | Konut    | Konut (1-250) | 1               | 1              | deneme   | 139568124      |             |

Durum ekranından gerekli ödeme yapıldıktan sonra, işlemin diğer aşamaları takip edilebilir.

Ödeme yapılıncaya kadar başvuru iptal edilebilir.

| İşlem Tipi 🔶 👻 |               |                                                                                                    |             |                      |                            | 0 |
|----------------|---------------|----------------------------------------------------------------------------------------------------|-------------|----------------------|----------------------------|---|
| DURUMU         | MALİK         | DEĞERLEME TALEP TARİHİ                                                                                      | TAŞINMAZLAR | TDUB ÖDEME BİLGİLERİ | IPTAL                      |   |
| Ödeme Bekliyor |               | 28 07 2021 16:01:19                                                                                         |             |                      | 0                          |   |
| lptal          |               | 05 05 2021 14 56:11                                                                                         | I           |                      |                            |   |
|                | s Rottesplos. | DEĞERLEME TALEBİNİ İPTAL ET<br>Bu değerleme talebini iptal etmek istediğinize emin mixiniz?<br>Kapat Eminim |             |                      | Sayfa başına diğer 🛛 🕸 🛩 🤇 |   |

## Değerleme Raporlarının Görüntülenmesi:

Değerleme Raporları

Tamamlanan değerleme talepleri sonrasında değerleme raporlarının görüntülendiği ekrandır.

|                                  |                               |                |                        | e .      |
|----------------------------------|-------------------------------|----------------|------------------------|----------|
| DURUMU                           | DEGERLEME TALEP NUMARASI      | MALİK          | DEĜERLEME TALEP TARIHI | RAPORLAR |
| Tamamlandi                       | 1624607382907                 | SADETTIN TUNAS | 25.06.2021 10:49:46    |          |
| Tamamlandi                       | 1621584671495                 | SADETTIN TUNAS | 21.05.2021 11:11:12    |          |
| Tamamlandi                       | 1621581540941                 | DENIZBANK A.Ş. | 21.05.2021 10:19:01    |          |
| Tamamlandı                       | 1621341247232                 | DENIZBANK A.Ş. | 18.05.2021 15:34:07    |          |
| Tamamlandi                       | 1621334940498                 | DENIZBANK A.Ş. | 18.05.2021 13:49:01    |          |
| Tamamlandı                       | 1620723243598                 | SADETTIN TUNAS | 11.05.2021 11.54.04    |          |
| 6 kayıttan 1 ile 6 arasındakiler | Sayfa bapina oğu: 🛛 8 👻 🤇 1 🗦 |                |                        |          |

Raporlar bağlığının altında bulunan alana tıklandığında taşınmazlar için üretilen raporlar görüntülenir.

|     |             |       |               |           |          | ø     | - |
|-----|-------------|-------|---------------|-----------|----------|-------|---|
|     | TAŞINMAZ NO | GRUP  | TARIFE        | BRÜT ALAN | NET ALAN | RAPOR |   |
| 0 9 | 437121      | Konut | Konut (1-250) | 150       | 100      |       |   |

Açılan alanda yer alan "rapor" bölümüne tıklandığında değerleme raporu görüntülenir.

|                              |             |          |           |                                    |         |                        |          |                    |                          | ×                |
|------------------------------|-------------|----------|-----------|------------------------------------|---------|------------------------|----------|--------------------|--------------------------|------------------|
|                              |             |          |           |                                    |         |                        |          |                    |                          |                  |
| H                            |             |          |           |                                    |         |                        |          |                    |                          |                  |
| Tr                           |             |          |           |                                    |         |                        |          |                    |                          |                  |
| Tapu ve Kada                 | stro        |          |           |                                    |         |                        |          |                    |                          | TDUB             |
|                              |             |          |           | DEĞERL                             | EME     | ÖZET RA                | PORU     |                    |                          |                  |
|                              |             |          |           | T                                  | ALEP E  | NLGILERI               | 2        |                    |                          |                  |
| Tarihi                       | 25          | /06/2021 | 10:49     | TKG                                | iM Tai  | Talep No 1624607382907 |          |                    |                          |                  |
|                              |             |          |           | TAL                                | EP EDE  | N BILGILI              | DRÍ      |                    | _                        |                  |
| Başvuran                     | Pasapo      | rt No    | ·         | Adı                                |         |                        |          | Soyadı             |                          |                  |
| Malik                        | TC Kim      | ik No    | 4         | A                                  | dı      |                        |          |                    | Soyadı                   |                  |
|                              |             | _        |           | R                                  | APOR    | BILGILER               |          | -                  |                          |                  |
| Rapor Tarihi                 |             | 28/06/2  | 021 12:37 | Rapor Türü                         |         | Konut                  |          | Rapor K            | Conusu                   | Değerleme Raporu |
| Değerleme Ta                 | ribi        | 28/06/2  | 021 12:37 | Taşınmazın Mevcu<br>Kullanım Amacı | at .    | Konut (K               | i/KM)    | UAVT Kodu Var Mr?  |                          | Var              |
| UAVT/Taşınm                  | az Adresi   | 123123   | 1231      |                                    |         |                        |          |                    |                          |                  |
|                              |             |          |           | ANA T                              | ASINN   | AAZ BILGI              | LERİ     |                    |                          |                  |
| ii .                         |             | ANKAR    | A         | liçe                               |         | ÇANKAY                 | 'A       | Mahalk             | i                        | ILKER            |
| Ada                          |             | 7        |           | Parsel                             |         |                        | , Parsel |                    | Nizami                   | Belirtilmemiş    |
| Net Yüz Ölçüm                | iü (m²)     | 100,00   |           | İmarix Mr?                         |         | Evet                   |          | Plan Fo            | niksiyonu                | Konut Alanı      |
| Yapılaşma Hal                | kika        | Var      |           | Yapılaşma Hakkı D<br>TAKS          | )eğeri  | 0,40                   |          | Yapılaş<br>KAKS/E  | ma Hakkı Doğeri<br>İmsal | 0,50             |
| Hmax                         |             | Serbest  | 6         |                                    |         |                        |          |                    |                          |                  |
| Depreme Daya<br>Hasar Durumu | niklilik ve | Hasarso  | 2         | Yeşil Bina Sertifika<br>Mı?        | ası Var | Var                    |          | Kentsel<br>Bölgesi | Dönüşüm<br>İçinde Mi?    | Evet             |
| Ana Tasunmaz                 | an i        |          |           | Daimi ve Müstakil                  | İrtifak |                        |          | Taşınm             | az Üzerinde Yapı         |                  |

Görüntülenen bu değerleme raporu aynı anda TAKBİS 'e de gönderilmektedir.

# Yeniden Değerleme Talebi:

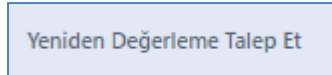

Hazırlanan değerleme raporunda basit yazım hatası tespit edilmesi durumunda bu alan kullanılarak değerleme raporunun düzeltilmesi talebi gönderilir.

|   | DURUMU     | DEGERLEME TALEP NO | MALİK | DEĞERLEME TALEP TARİHİ |  |
|---|------------|--------------------|-------|------------------------|--|
| 0 | Tamamlandı | 1624607382907      |       | 25.06 2021 10:49:46    |  |
| 0 | Tamamlandi | 1621584671495      |       | 21.05.2021 11:11:12    |  |

Basit yazım hatasının içeriğine yönelik gerekli açıklama yapılır.

| Dejertense Totepleri                                   | Report Segim                                                 | Yeniden Deglerieme | General Stategere | jdemi Tamamla |  |  |  |  |
|--------------------------------------------------------|--------------------------------------------------------------|--------------------|-------------------|---------------|--|--|--|--|
| Veniden Degarleme Bilgileri vincen Degarleme Bilgileri |                                                              |                    |                   |               |  |  |  |  |
| Basit Yazım Hatasından Kaynaklı Yeniden                | Basit Yazım Hatasından Kaynaklı Yeniden Değerlendirme Talebi |                    |                   |               |  |  |  |  |
| Açıklama                                               |                                                              |                    |                   |               |  |  |  |  |
|                                                        |                                                              |                    |                   |               |  |  |  |  |
| Geri                                                   |                                                              |                    |                   | İteri         |  |  |  |  |